# 商丘学院 2025 年专升本网报流程

要求填写必须用电脑报,手机填报容易出错,一台电脑不可以同时报名

一、进入"河南省普通高校招生考生服务平台"(https://pzwb.haeea.cn)

考生注册 二、请认真阅读注意事项后,点击 按钮进入后,点击"普通高校专升本招生",并仔细阅读《考生诚信承诺书》等材料后,拉到最下面,点击 同意 按钮;

三、下面是进入到考生注册页面,填写上报名序号,注册密码,身份证号,点击验证。 注:注册密码里凡是含 "0" 或 "1" 的,都是数字,没有字母。

|                                               | 考生报名信息注册                                                                                                    |                                       |
|-----------------------------------------------|----------------------------------------------------------------------------------------------------|---------------------------------------|
|                                               | (填报前请认真阅读填报说明,如发现填报虚假报名信息                                                                                                    | , 将记入诚信档案)                            |
| 1. 注册使用的                                      | )"报名序号"与"注册密码"请从各报名点或县区招生考试机构获取。                                                                                                    |                                       |
| 2. 按照国家有<br>关注"河南                             | i关法律法规要求,平台支持绑定动态密码,为了确保您的权益不受非法侵害,建议大家进行<br>省教育考试院"公众号并执行绑定的手机。                                                                                                    | 绑定,报名注册及登录系统时,携带安装有微信,已               |
| 3. 考生注册例                                      | 存成功后,注册密码即失效,请直接使用14位"考生号"和"登录密码"登录系统。                                                                                                    |                                       |
| 4. 注册保存后<br>等操作造成                             | 生成的"考生号"和考生自行设定的"登录密码"、"密码验证信息"以及绑定的动态密码信息均为<br>定不便。                                                                                                    | 重要信息,请妥善保管,以免给信息查询、填报志愿               |
| 报名序号:                                         |                                                                                                    | ● 请输入下发的12位报名序号                       |
| 注册密码:                                         |                                                                                                    | ● 请输入8位包含字母和数字的密码                     |
| 证件类型:                                         | 身份证 ~                                                                                                    | ◎ 清选择证件类型                             |
| 证件号码:                                         |                                                                                                    | 0 清输入证件号码                             |
| 姓名:                                           |                                                                                                    | ●注意:姓名应与身份证件上的姓名一致,勿用相近或同音字:姓名保存后不可修改 |
| 验证码:                                          | 点击进行验证                                                                                                    | ● 在弹出圈形上完成脸证                          |
|                                               | 注册                                                                                                    |                                       |
|                                               | and the second second s |                                       |
| <u> ~</u> ~~ ~~ ~~ ~~ ~~ ~~ ~~ ~~ ~~ ~~ ~~ ~~ |                                                                                                    | 自古西博它古西。                              |
| 八、河山                                          | 石泉市 按钮,进入到个人信息                                                                                                    | 忌火岨填与火山.                              |
| 1、密码词                                         | <b>设置要求:登录密码 8-20 位,同时包含字母</b>                                                                                                    | 大写、小写、数字和符号                           |
|                                               |                                                                                                    |                                       |

2、验证信息要求:设置为汉字,不包含标点,不要设置成自己的名字,最长15个汉字

确认密码:

\*\*\*\*\*\*\*\*\*\*

登录密码:

.....

| 密码验证信息: |  |
|---------|--|
|         |  |

3、手机号填写要求: 仅限河南省内的手机号, 一个手机只能注册一次

短信服务手机: (河南省内手机号码)

4、个人信息:凡是参加过河南省高考的同学,信息会有,没有的自行填写(注意,一定要填写正确。)

| 基本信息  |              |   |       |                      |        |
|-------|--------------|---|-------|----------------------|--------|
| 专业:   |              |   |       |                      |        |
| 报名序号: |              |   | 就读班级: | 13660001 艺术学院01班     |        |
| 姓名:   |              |   | 身份证号: |                      |        |
| 出生日期: | 2002-09-17   | × | 性别:   | 女                    | *      |
| 民族:   | 汉族           | ~ | 政治面貌: | 共青团员                 | ~      |
|       | ● 请填写实际的民族信息 |   |       | ● 填写民主党派或无党派人士需向招生机构 | 提供相关证明 |

#### 5、学校所在地:要求统一选择以下地址:商丘市河南商丘经济开发区平台街道平台村委会

| 学校所在地 | 点击选择         | ①本省学校清直接选择学校所在地。    | 外省学校请先选择外省,  | 然后填写学校所在地详细信息 |
|-------|--------------|---------------------|--------------|---------------|
|       | 411472009208 | 121商丘市河南商丘经济开发区平台街道 | 直平台村委会(农村户籍電 | 审核范围)         |
| 点     | ,<br>击选择     |                     |              |               |

点击 进入选择页面,先选地市"商丘市", ,然后等系统反应出现"商 丘市"的目录逐级选择,选择以下地址:

| 选择学校所在地          | - 2                           | ×   |
|------------------|-------------------------------|-----|
| 地市: 商丘市 🖌        |                               | ^   |
| 🖂 🗁 商丘市          | 展开/折叠                         |     |
| 🔺 🖃 💼 虞城县        |                               |     |
| □ ■ 夏邑县          |                               |     |
| 1 🖿 🖿 永城市        |                               |     |
|                  |                               |     |
| 王· • 梁园区         |                               |     |
| 王 🖿 柘城县          |                               |     |
| 王 🖿 豫东综合物流产业聚集区  |                               |     |
| 王 🖿 民权县          |                               |     |
| 田 睢县             |                               |     |
| 🚽 🗆 🖢 河南商丘经济开发区  |                               |     |
| (王) • 平安街道       |                               |     |
| 田 間集乡            |                               | - 1 |
| 🖃 🖿 河南商丘经济开发区 (其 | 也)                            |     |
| 👝 🖻 🖕 平台街道       |                               |     |
| 🖺 商丘市河南商丘经济开     | 发区平台街道杨园村委会(农村户籍审核范围)         |     |
| … 🖺 商丘市河南商丘经济开   | 发区平台街道唐楼村委会(农村户籍审核范围)         |     |
| 🖺 商丘市河南商丘经济开     | 发区平台街道唐小楼村委会(农村户籍审核范围)        |     |
| 🖺 商丘市河南商丘经济开     | 发区平台街道乐道村委会(农村户籍审核范围)         |     |
| 🍌 🖕 🖿 商丘市河南商丘经济开 | 发区平台街道平台村委会(农村户籍审核范围)         |     |
|                  | 发区平台街道张瓦房村委会(农村户籍审核范围)        |     |
| 📔 商丘市河南商丘经济开     | 发区平台街道陈阁庄村委会(农村户籍审核范围)        |     |
|                  | <ul> <li>✓ 确认 × 关闭</li> </ul> |     |

### 6、考生类别:应届或往届,根据个人实际情况填写

| 来生米则, |                         |   |
|-------|-------------------------|---|
| 冬主天加, | 0 2024年些业的考生请洗择应届,否则洗往届 | • |
|       |                         |   |

#### 7、毕业学校:选择"商丘学院"

按照学校代码 14003 进行查找。

毕业学校: 14003:商丘学院 ●除了部分退役大学生士兵考生需要选择,其他情况无需选择。

8、邮编及收件人、电话,由学生个人填写,请按照 xx 省 xx 市 xx 县 xxx 格式填写, 专科毕业专业选择自己的专业。

| 邮政编码:  |                   |                       | 收件人: |
|--------|-------------------|-----------------------|------|
|        | ● 填写邮递录取通知书地址对应   | 的邮政编码及收件人             |      |
| 通知书地址: |                   |                       |      |
|        | ● 郦递录取通知书地址5-50个汉 | 字,请按照xx省xx市xx县xxx格式填写 |      |
| 联系电话:  |                   |                       |      |
|        | ● 联系电话可填写固话或手机,   | 固话格式:区号-号码-分机         |      |
|        |                   |                       |      |
| 专科毕业   | 业专业:              | ;+ <b>-</b>           |      |

## 退役大学生点击

申请退役大学生士兵免试专升本: 

 ● 是
 ○ 否
 ● 在河南省应征入伍的考生方可申请

进入信息填写页面。注:不在河南省内应征入伍的请勿填写

| 专科录取时间: | уууу-ММ      | ×             | 专科毕业时间: | уууу-ММ                   |  |
|---------|--------------|---------------|---------|---------------------------|--|
| 毕业证书编号: |              |               |         |                           |  |
|         | 0 往届生填18位数字毕 | 剑业证书编号,应届无须填写 |         |                           |  |
| 入伍时间:   | уууу-ММ      | ×             | 入伍地点:   |                           |  |
|         |              |               |         | ❶ 格式是xx省xx市xx县(区),最长15个汉字 |  |
| 退役时间:   | уууу-ММ      | ×             | 退役安置地:  |                           |  |
|         |              |               |         | ● 格式是xx省xx市xx县(区),最长15个汉字 |  |

# 9、监护人信息:要求必须先填写关系人一父亲、关系人二母亲。如有其它情况,看网

#### 页上要求。

请依次填写:父亲、母亲。父母信息请依据身份证、户口簿、学籍表等如实填写。 如有兄弟姐妹今年同时报考,父母的姓名、身份证号、民族、工作单位、职业类别、户籍等信息请填写一致。 关系人如已故去或无法联系,可在职业类别中选择"已故或失联",如无固定职业,工作单位可填写灵活就业,某某地务农等。

| 关系人一:<br>(点击清除) | 父亲 🗸   | 姓名:        |            | 联系电话:                     |
|-----------------|--------|------------|------------|---------------------------|
| 身份证:            |        |            | 工作单位:      |                           |
| 职业类别:           |        | ~          | 民族:        | 汉族                        |
| 户籍:             | 点击选择户籍 | ● 本省户籍请按户[ | ]簿选择户囗所在地, | 外省户籍清先选择外省户籍,然后按户口簿填写户籍信息 |

10、个人简历要求:最近的写在上面,起始、结束年月应连贯,如有复读, 填写,把复读也写上。

|             | 起始年<br>(如: 202        | 月<br>1-09)  | 结束\$<br>(如: 20 | 年月<br>24-06) | 在何地何单位学习或工作<br>(最多32个汉字) | 任何职务<br>(最多15个汉字,没有填"无")    | 证明人 |
|-------------|-----------------------|-------------|----------------|--------------|--------------------------|-----------------------------|-----|
|             | 2021-09               | ×           | 2024-06        | ×            | 商丘学院                     | 无                           | Ĩ   |
|             | 2018-08               | ×           | 2021-06        | ×            | 林州市二中                    | 无                           |     |
|             | 2016-09               | ×           | 2018-06        | ×            | 河顺镇三中                    | 无                           |     |
|             |                       |             | 保              | 存            |                          |                             |     |
| 以           |                       | 速点:<br>精调元  |                | 【存<br>□□稲,w  | 按钮, 会出现你的 <sup>。</sup>   | 考生号,一定要拍照<br>『 <sup>思</sup> | 保存  |
| 以<br>二<br>り | 上全部结<br>四,外国户<br>系统提示 | 速点:<br>"精调元 |                | □稲,w         | 按钮, 会出现你的 <sup>;</sup>   | 考生号,一定要拍照<br>『忌             | 保存  |

确认

т., зоры т. тор,

# 1.点击"确定"注册完毕,开始正式用"考生号"登录

| 8. 每天23:30—— | -次日06:30系统维护,不提供服务。 |
|--------------|---------------------|
| 考生号:         |                     |
| 证件号码:        | •••••               |
| 登录密码:        |                     |
| 验证码:         | 点击进行验证              |
|              | 家である。               |

2. 进行考生手机号验证,先确认手机号是否为河南省内,再选择运营商,点击获

取 "验证码按钮"。

考生手机号验证

| 您填写了手机号: 1                                                    | 95*****654,为了确保预留手机号正确,系统需要验证                                      | 正其正确性。                                                       |                            |
|---------------------------------------------------------------|--------------------------------------------------------------------|--------------------------------------------------------------|----------------------------|
| 请检查手机号是否正                                                     | 确,是否是河南省内中国联通、中国电信或中国移动                                            | 的用户。                                                         |                            |
| 运营商:                                                          | 中国移动                                                               | ~                                                            |                            |
|                                                               |                                                                    |                                                              | -                          |
| [1]为了确保您填写的<br>系统通过[10639639                                  | 的手机号码正确无误,点击"获取验证码"按钮,获取并<br>短信平台)已向您发送验证码,请输入序列号523319;           | 输入验证码。<br>11对应的6位的数字验证码验证。如果您在2分钟内还未收到验证码,请点                 | 112秒后重新发送<br>击"获取          |
| [1]为了确保您填写的<br>系统通过[10639639<br>验证码"按钮重新获用                    | D手机号码正确无误,点击"获取验证码"按钮,获取并<br>短信平台 已向您发送验证码,请输入序列号523319<br>29验证码。  | 输入验证码。<br>11对应的6位的数字验证码验证,如果您在2分钟内还未收到验证码,请点                 | 112秒后重新发送                  |
| [1]为了确保您填写的<br>系统通过[10639639<br>验证码"按钮重新获F<br>验证码:            | 時手机号码正确无误,点击"获取验证码按钮,获取并<br>短信平台 已向您发送验证码,请输入序列号523319<br>短验证码。    | 输入验证码。<br>11对应的6位的数字验证码验证,如果您在2分钟内还未收到验证码,请点<br>● 请输入6位数字验证码 | 112秒后重新发送击"获取              |
| [1]为了确保您填写的<br>系统通过[10639639<br>验证码按钮重新获用<br>验证码: [2]如果预留的号码者 | 与手机号码正确无误,点击"获取验证码按钮,获取并<br>短信平台门向您发送验证码,请输入序列号523319<br>议验证码。<br> | 输入验证码。<br>11对应的6位的数字验证码验证,如果您在2分钟内还未收到验证码,请点<br>① 请输入6位数字验证码 | 112秒后更能发送<br>击"获取<br>核实手机号 |

3. **动态密码绑定(也可以不绑定)。**请打开微信搜索"**河南省教育考** 试院"公众号并关注,或扫描上面二维码关注;

点击"**微服务**"——"考生服务",考试类型选择"2025 年普通高招", 输入考生信息,点击"确定",完成绑定; 返回公众号主页,点击"**微服务**"——"密码验证",获取 8 位动态验证 码。

| 考生微信公众号师定                                                                                                    |  |  |  |  |  |  |
|----------------------------------------------------------------------------------------------------|--|--|--|--|--|--|
| 动态密码绑定                                                                                                    |  |  |  |  |  |  |
| 考生您好,为了您的账户安全,建议您绑定动态密码。如需绑定,请确保手机时间与服务器时间一致。                                                                                                    |  |  |  |  |  |  |
| <ul> <li>「請务必使用自己(或父母)的手机,切勿使用其他人的手机操作。</li> <li>「請打开衛信搜索"可商音赦育考试院"公众号并关注,或引指上面二维码关注.</li> <li>「請打开衛信搜索"可商音赦育考试院"公众号并关注,或引指上面二维码关注.</li> <li>「点击"微服务"——"考生服务",考试类型选择"2024年普通高招",输入考生信息,点击"确定",完成绑定。</li> <li>「返回公众号主页,点击"微服务"——"密码验证",获取8位动态给证码.</li> <li>「搬运后请勿卸報微信小程序或者删除小程序中绑定的信息。如小程序被误知载,可到限名所在具区招生考试机构重新绑定或重新使用"河南省教育考试院"<br/>然后2次公号里的密码验证功能。</li> </ul> |  |  |  |  |  |  |
| 动态密码 0 薄積入8位动态密码 税交                                                                                                    |  |  |  |  |  |  |
| □ 我自愿放弃平台提供的动态密码功能,如将来我的账户被盗用,由此产生的一切后集由我本人承绍。                                                                                                    |  |  |  |  |  |  |
| 4. 登陆进去后,                                                                                                    |  |  |  |  |  |  |
|                                                                                                    |  |  |  |  |  |  |
| 希 首页 国报名信息 〓 个人缴费 ■考生评价 N 邮件查询 🖌 微信公众号 国系统信息 🕶 🕞 退出登录                                                                                                    |  |  |  |  |  |  |
|                                                                                                    |  |  |  |  |  |  |

审查自己的个人信息是否有误,无误点击"个人缴费"进行缴费。进入缴费页面后,

## 先结束网报,再点击手机支付。

| 1                            |                      | ,考生评价 | 🛛 邮件查询  | ◀ 微信公众号 | ■ 系统信息 ▼ | ● 退出登录     |  |
|------------------------------|----------------------|-------|---------|---------|----------|------------|--|
| 0                            | 个人缴费 💿               |       |         |         |          |            |  |
|                              | 结束网报 手机支付            |       |         |         |          |            |  |
| 河南省2004年普通高等学校招生考生报名登记表(校对表) |                      |       |         |         |          |            |  |
| 5. 缴费完成显示报名状态为"缴费成功"         |                      |       |         |         |          |            |  |
|                              | 网段完成<br>支付完成<br>支付完成 |       |         |         |          |            |  |
| 河南省202 普通高等学校招生考生报名登记表(校对表)  |                      |       |         |         |          |            |  |
|                              | 报名点: E9 产品设计         |       | 专升本产品设计 | 3       | 付结果:已支付  | 报名状态: 缴费成功 |  |

- 八、如出现以下情况请忽略:
- 1、往年考上专科学校的,又复读的,点击是
- 2、没有在河南参加过高考的同学,也忽略,点是